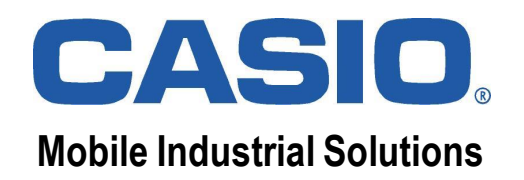

# CASIO.

# **Training Course**

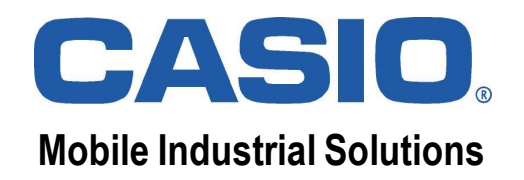

### **CASIO** Active Menu

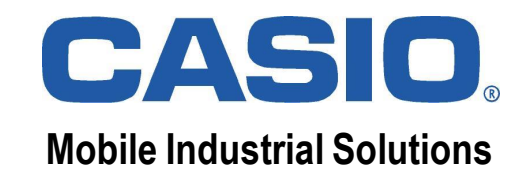

# **Desktop Comparison**

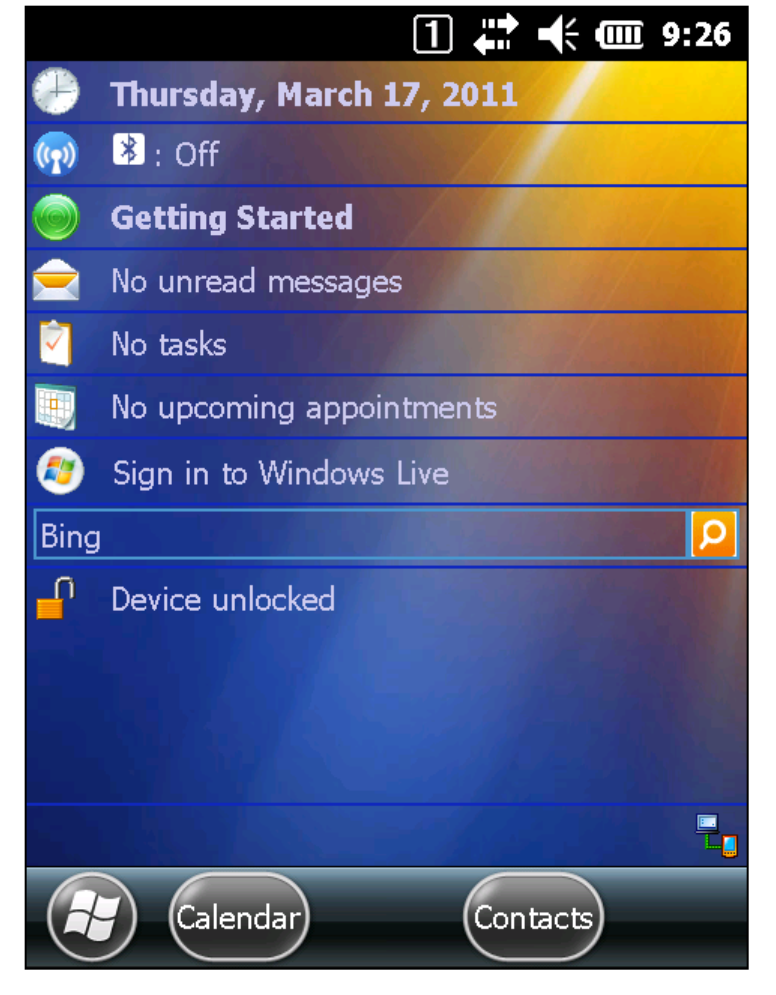

#### **Standard Desktop Mode**

|                | <b>@ 8:46</b> |
|----------------|---------------|
| Main Menu      | Ver.1.01      |
| 1 Programs     | 0             |
| 2 Settings     | •             |
| 3 Maintenance  | ۲             |
| 4 Task Manager |               |
|                |               |
|                |               |

#### CASIO Desktop Mode (Kiosk)

### **Mobile Industrial Solutions**

### **Window Layers**

Active Menu consists of menu windows and background window.

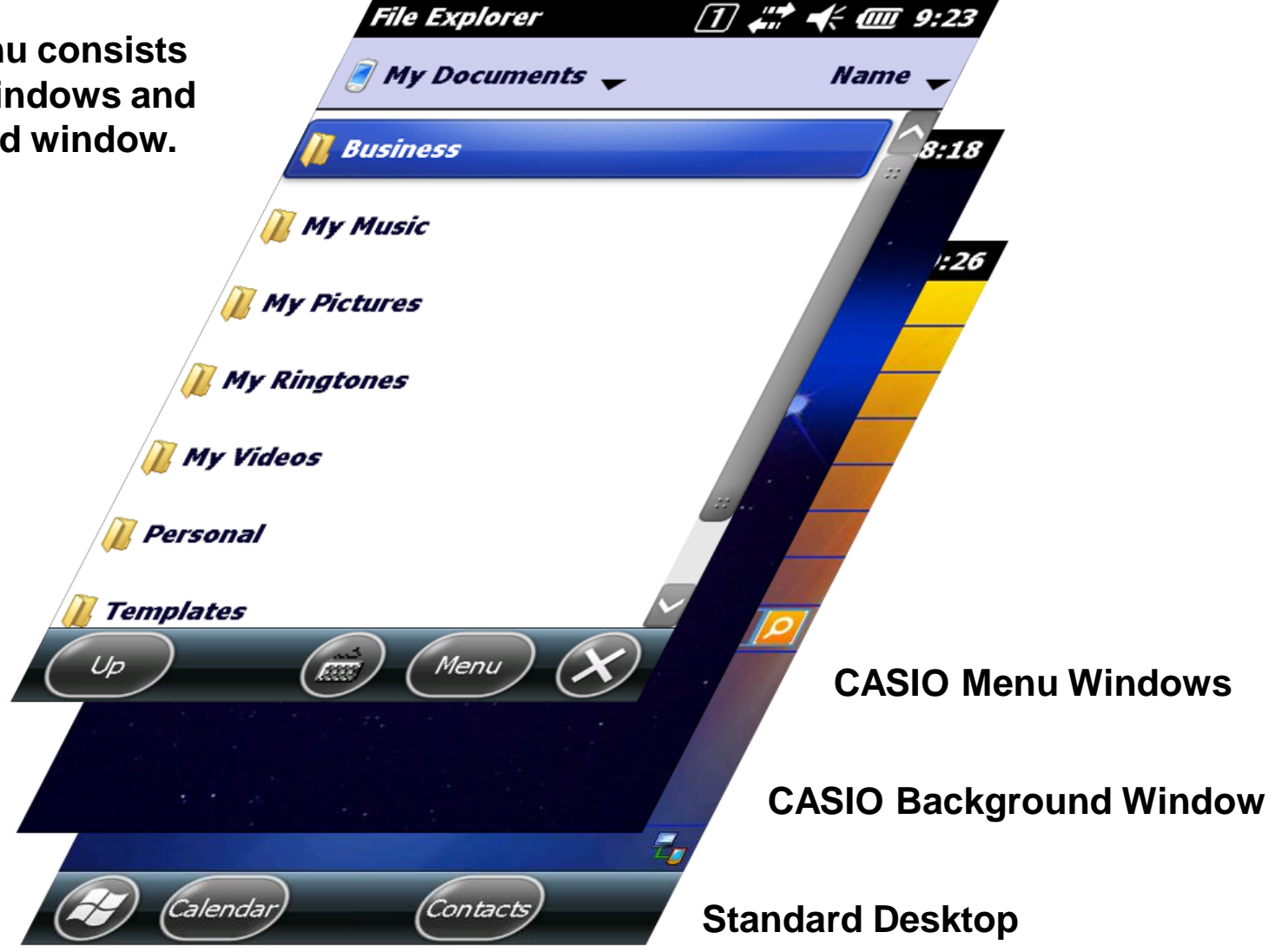

## **Terminal Password**

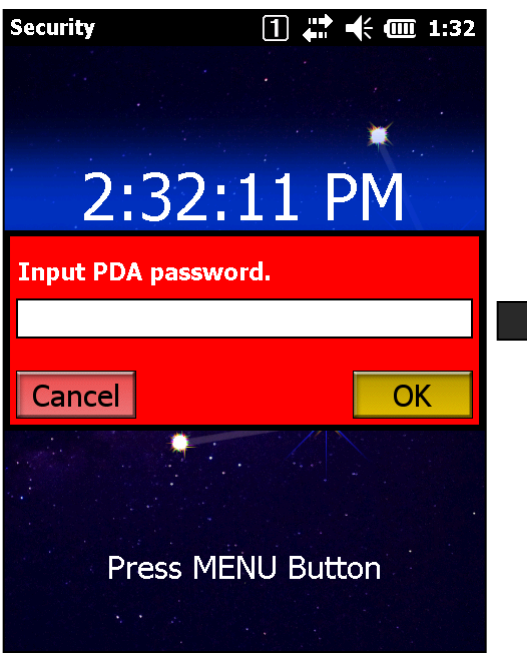

CASIO Background Window

|  | 1 🗱 🕂 🗰 1:31       |  |  |  |
|--|--------------------|--|--|--|
|  | ** PDA PASSWORD ** |  |  |  |
|  | Input old password |  |  |  |
|  |                    |  |  |  |
|  | Input new password |  |  |  |
|  | ****               |  |  |  |
|  | New password again |  |  |  |
|  | ****               |  |  |  |
|  |                    |  |  |  |
|  |                    |  |  |  |
|  |                    |  |  |  |
|  | Cancel             |  |  |  |
|  |                    |  |  |  |
|  | Settings Dialog    |  |  |  |

**CASIO**<sup>®</sup> Mobile Industrial Solutions

Two Menu Windows:

- Main Menu
- System Menu (Admin)

Specify global password to protect the System Menu.

Set the password from System Menu at:

- => [ 3. Maintenance ]
- => [ 8. PDA Password ]

Leave the fields for new password blank to delete old password.

Call ActiveMenuSwitcher.exe at \Program Files\CASIO\ActiveMenu to move from Main Menu to System Menu.

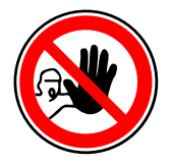

Terminal password can neither be copied from one device to the other nor deleted by full reset operation.

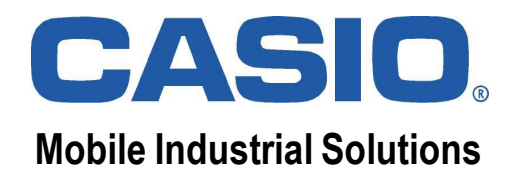

## Configuration

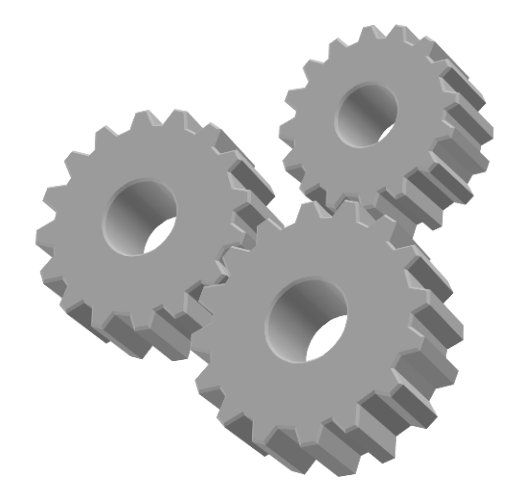

## **Menu Definition File**

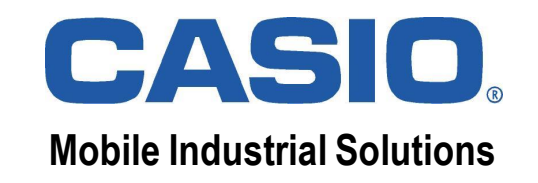

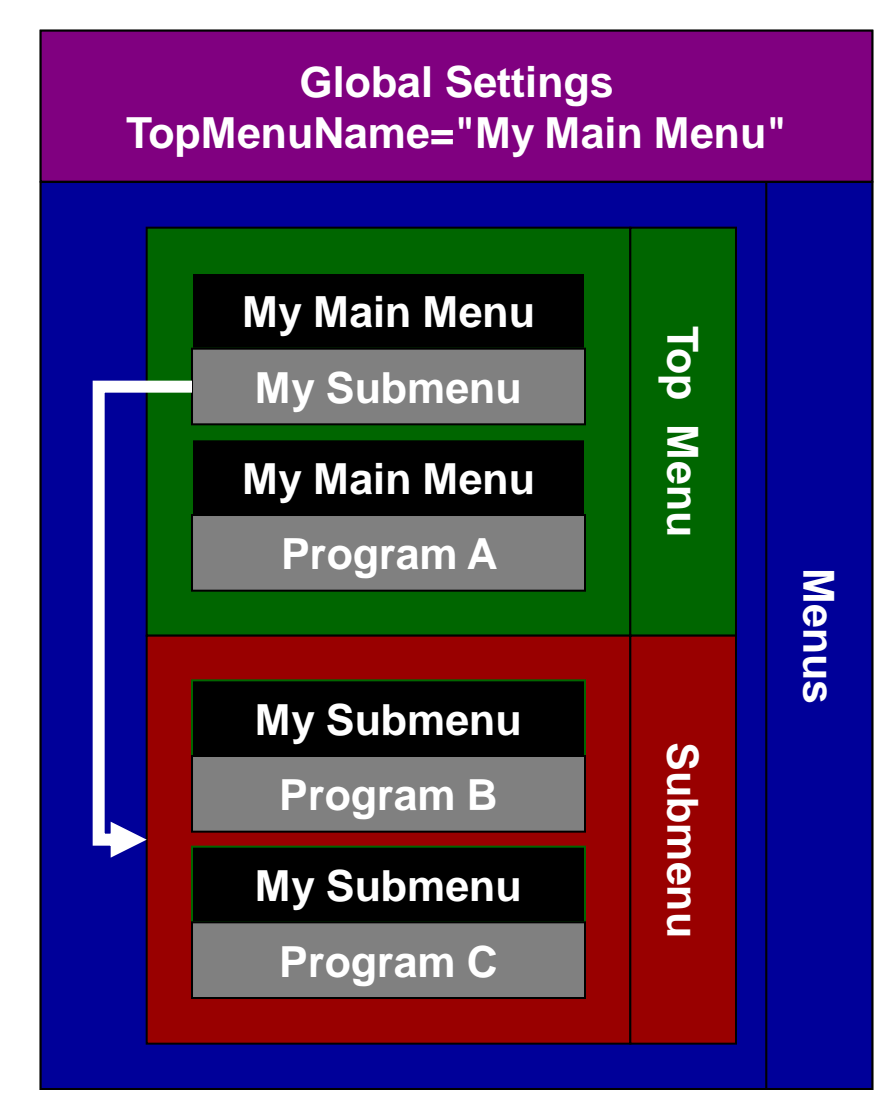

Menus are described in the files

- JobMenu.xml (Main Menu) and

- SystemMenu.xml (System Menu) at \Program Files\CASIO\ActiveMenu\ENV\INI.

Top-level menu must be specified in global settings section as "TopMenuName".

A menu consists of all entries belonging to the same menu name. Up to 9 entries per menu can refer to submenus or programs.

A submenu can be related to the main menu or another submenu. Up to 5 menu layers can be specified.

# **Top-level Main Menu**

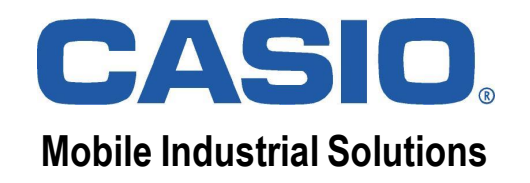

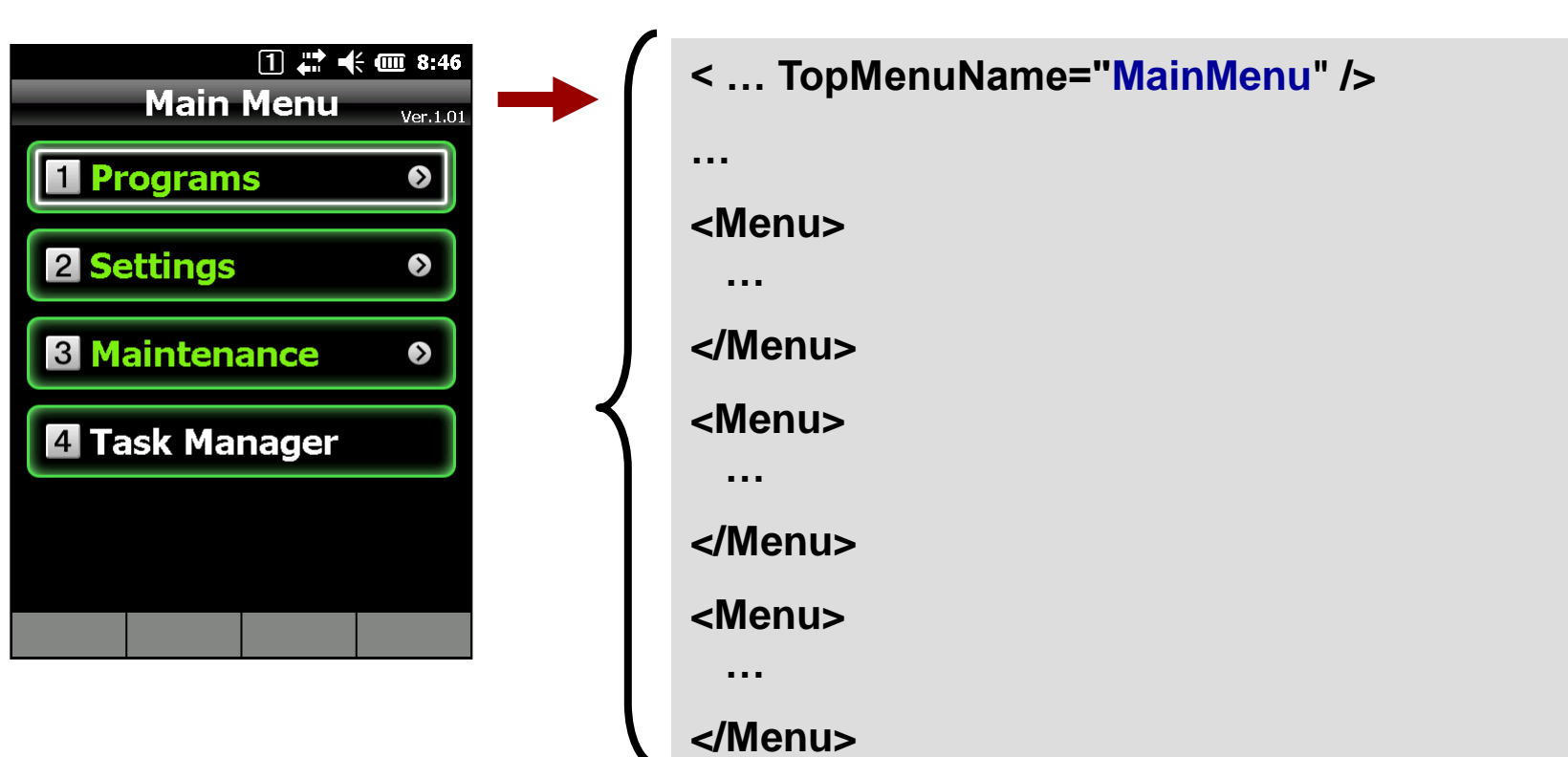

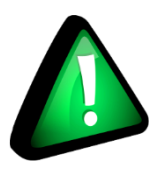

Create main menu by specifying TopMenuName and adding submenu & program entries to it.

## **Submenu Entry**

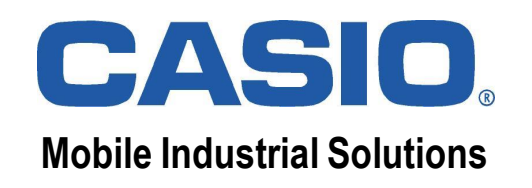

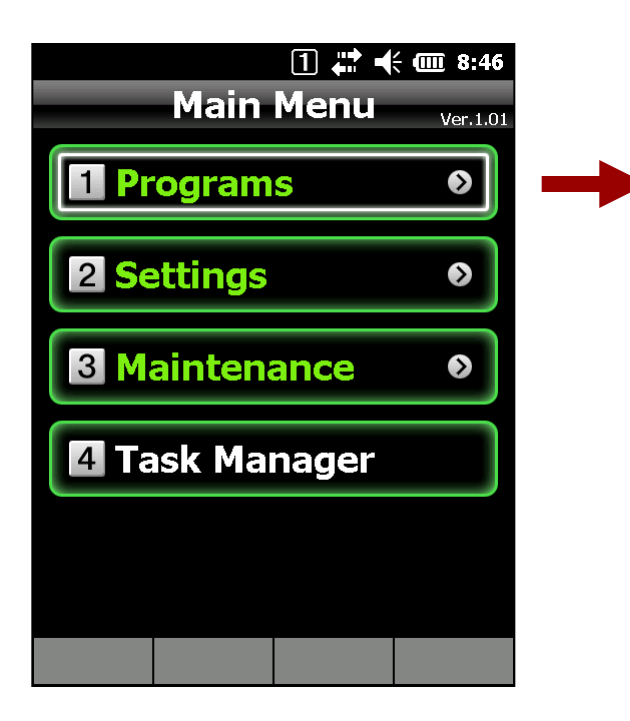

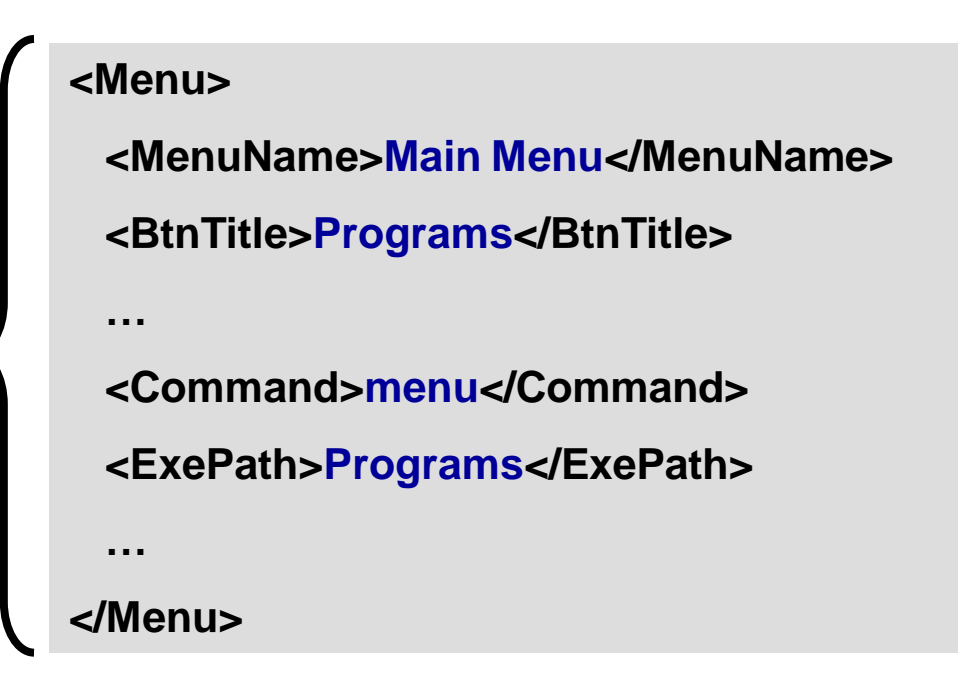

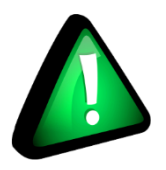

Create submenu entry by specifying "menu" command and pointing "ExePath" to name of submenu.

# **Program Entry**

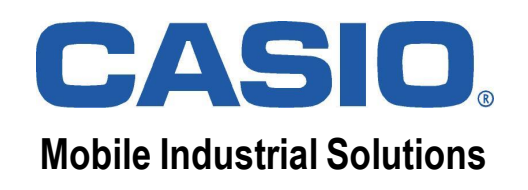

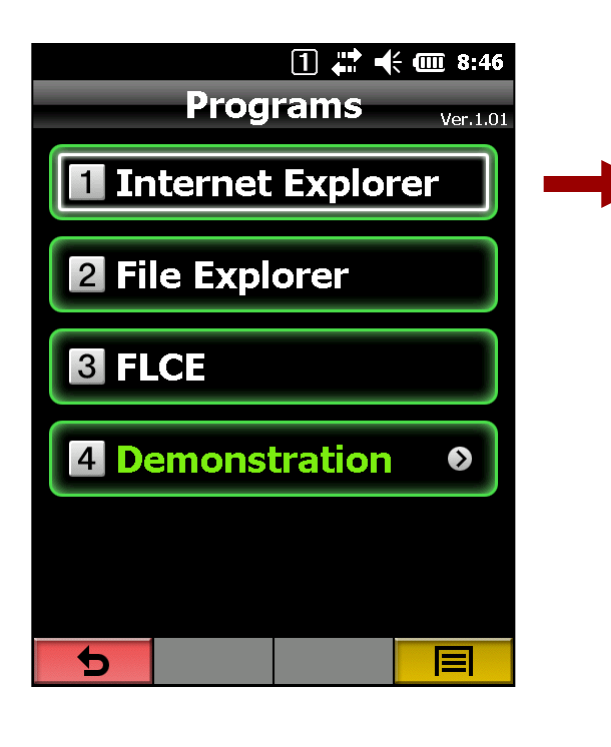

| <menu></menu>                              |
|--------------------------------------------|
| <menuname>Programs</menuname>              |
| <btntitle>Internet Explorer</btntitle>     |
|                                            |
| <command/> exec                            |
| <exepath>\windows\iexplore.exe</exepath>   |
| <exeoption>http://www.casio.eu</exeoption> |
| <plugin></plugin>                          |
|                                            |
|                                            |

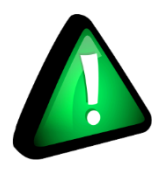

Create program entry by specifying "exec" command and pointing "ExePath" to full path of application.

## **Authentication**

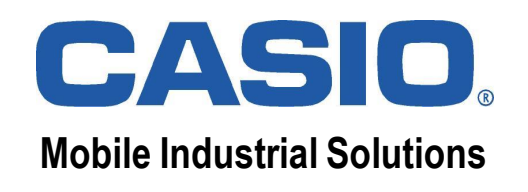

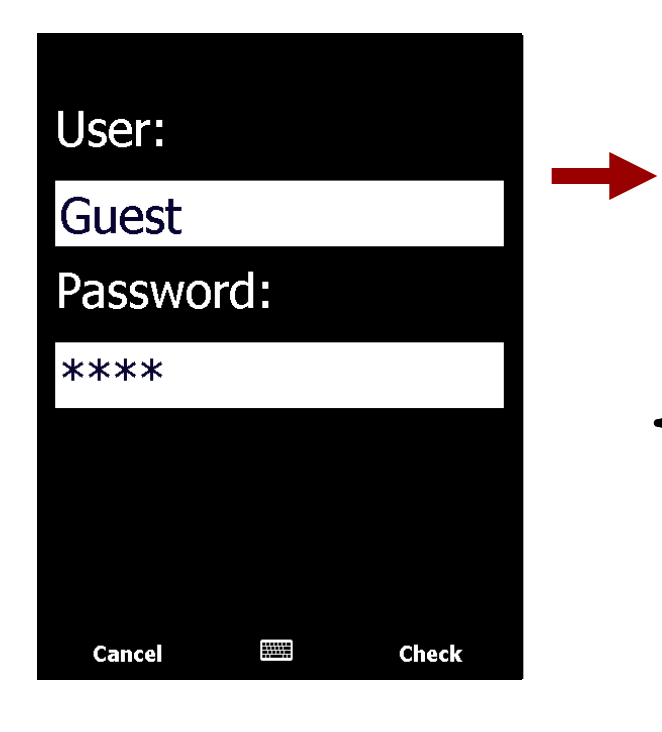

<Menu> <MenuName>Programs</MenuName> <BtnTitle>Internet Explorer</BtnTitle> . . . <Command>exec</Command> <ExePath>\windows\iexplore.exe</ExePath> <ExeOption>http://www.casio.eu</ExeOption> <Plugin>\program files\security.exe</Plugin> </Menu>

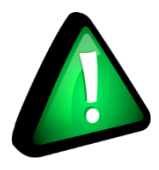

You can specify your own application as plug-in to check user permission (return values: 1 = access allowed; 0 = access denied).

## Internationalization

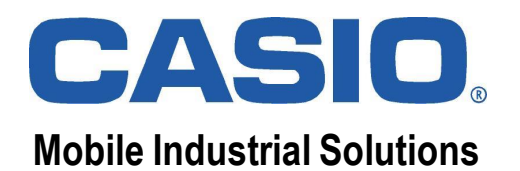

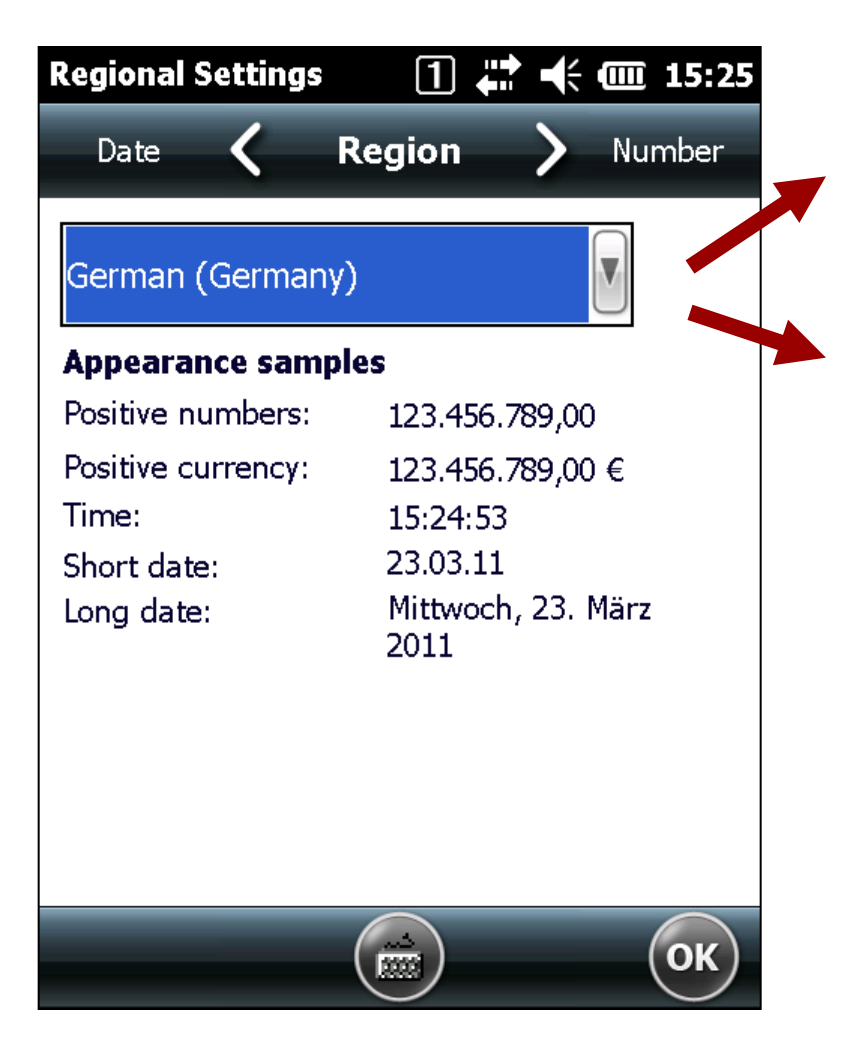

| Culture              | ISO Name |
|----------------------|----------|
| French (France)      | fr-FR    |
| German (Germany)     | de-DE    |
| German (Switzerland) | de-CH    |
| Italian (Italy)      | it-IT    |
| Spanish (Spain)      | es-ES    |
|                      |          |

#### **Examples:**

- SystemMenu.fr-FR.xml
- Waitnet.de-DE.png

• ...

If there is no file for selected region, default file will be loaded instead.

# **Options**

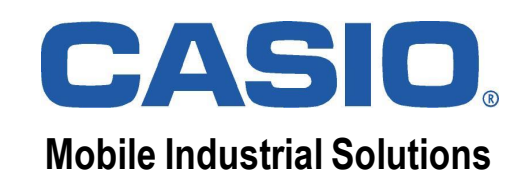

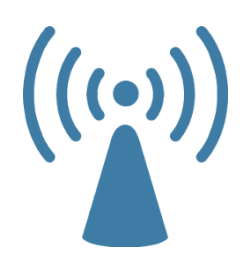

#### WLAN Connection Wait (WAITLANCONNECTTIME)

Specify the time to wait until the main menu is activated after either reset operation or switching power on: 0 - 300 seconds, where 0 means disabled (default).

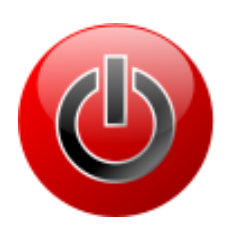

#### Virtual-off Mode (FAKEOFFMODE)

Use the power button to set the device into power-save mode instead of switching it off, e.g. to keep WLAN connected: 0 = disabled (default), 1 = enabled.

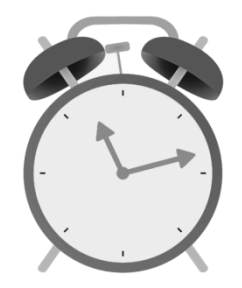

#### Auto Reset (ONEDAYRESET)

Let the device perform a soft reset operation when it is switched on after a certain time: time (24H, e.g. 15:00), where no setting means disabled (default).

(Options are described in the file Option.ini at \Program Files\CASIO\ActiveMenu\ENV\INI)

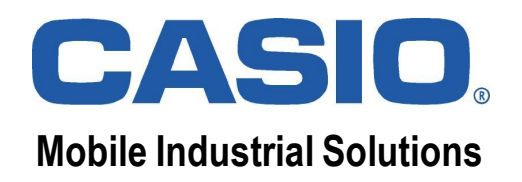

#### **Questions & Answers**